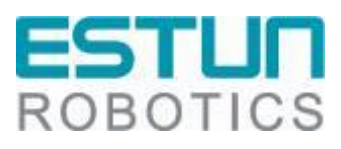

# ER 系列工业机器人 Walden 网关配 置手册

RCS2 V1.00

南京埃斯顿自动化股份有限公司 南京埃斯顿机器人工程有限公司

-本文档符合 ISO 体系要求,并会根据 IPD 体系变化更新-

文档修订记录

| 序<br>号 | 版     | 修订日期       | 修订概述 | 修订人 |
|--------|-------|------------|------|-----|
| 1      | V1.00 | 2022.09.27 | 新建文档 | 季松  |
| 2      |       |            |      |     |
|        |       |            |      |     |
|        |       |            |      |     |
|        |       |            |      |     |
|        |       |            |      |     |
|        |       |            |      |     |
|        |       |            |      |     |
|        |       |            |      |     |
|        |       |            |      |     |

### 目录

| 前 | 言 | ·                | .1  |
|---|---|------------------|-----|
|   |   | 读者对象             | 1   |
|   |   | 注意事项             | 1   |
|   |   | 安全说明             | 1   |
| 第 | 1 | 〕章 功能概述          | . 2 |
| 第 | 2 | 2 章 协议介绍         | . 3 |
|   |   | 2.1 PROFINET 介绍  | 3   |
|   |   | 2.2 主要指标         | .3  |
|   |   | 2.3 硬件环境错误!未定义书签 | •   |
|   |   | 2.4 功能配置         | .4  |
| 第 | 3 | 3 章 网关调试说明       | . 5 |
|   |   | 3.1 硬件接线图        | 5   |
|   |   | 3.2 Multiprog 配置 | .5  |
|   |   | 3.3 西门子 PLC 配置   | .9  |

# 前言

本手册适用于控制系统 RCS2 V1.27.00 及以上版本,介绍埃斯顿 ER 系列机器人 EtherCAT 转 ROFINET 网关的功能调试和使用方法。

#### 读者对象

本手册仅供埃斯顿机器人相关技术支持人员使用。

#### 注意事项

- 在安装和调试这些组件时,操作人员必须严格遵循本文档的说明和解释。
- 相关负责人员必须确保所述产品的应用或使用满足所有安全要求,包括 相关法律、法规、准则和标准。
- 尽管本文档经过精心编制,但由于其中所描述的产品仍处于不断更新换代中,我们可能不会在每次更新后都检查文档中所描述的产品性能数据、标准或其它特性总是与实际产品相一致。
- 本文档中难免会出现一些技术或者编辑错误,我们保留随时对文档信息 做出修改之权力,恕不另行通知。对于已经变更的产品,如果本文档中 的数据、图表以及文字描述没有修改,我们将不再特别加以声明。
- 任何人不得对软、硬件配置进行文本档中规定之外的修改, ESTUN 公司 对因此而造成的一切后果不承担任何责任。
- 本文档中出现图示单位在没有特别标注说明时,默认单位为毫米 mm。

| スエッバル |
|-------|
|-------|

| ▲警告         | 受伤的危险<br>不遵守本标志相关的安全说明将危及个人生命和健康<br>安全。     |
|-------------|---------------------------------------------|
| <u>入</u> 注意 | 对环境和设备有危险<br>不遵守本标志相关安全说明可能明显危害环境和设备<br>安全。 |
| <b>〕</b> 说明 | 说明或提示<br>该标志表示这些信息能够帮助您更好的理解安全说<br>明。       |

# 第1章功能概述

EtherCAT 接口是指外部逻辑控制器通过标准 EtherCAT 协议与机器人通讯的 一种通讯方式。Walden 网关是一款将 EtherCAT 通讯转 PROFINET 的网关模块, 最大支持 512 字节的数据收发通讯, 通讯速度快、稳定、高效。本文主要说明该 模块的使用和配置操作。

埃斯顿机器人在锂电行业生产线应用, 产线控制器为西门子 PROFINET 主站,需要与各个机器人交换数据,机器人控制器是 EtherCAT 主站及 IO 从站。

# 第2章协议介绍

#### 2.1 PROFINET 介绍

PROFINET是一种开放式的工业以太网标准,主要用于工业自动化和过程 控制领域,符合IEEE 802.3规范下的内容,具备自动协商、自动交叉的功能。

它是一种基于以太网的技术,因此具有和标准以太网相同的一些特性如全 双工、多种拓扑结构等,其速率可达百兆或千兆。另外它也有自己的独特之 处,如:能实现实时的数据交换,是一种实时以太网;与标准以太网兼容,可 一同组网;能通过代理的方式无缝集成现有的现场总线等。

#### 2.2 主要指标

- 1. 机器人具有EtherCAT功能,通讯数据支持输入输出各256个字节;
- 2. 在编程环境中,用户可通过配置相关数据,将EtherCAT数据解析实现数据交互;本手册使用ER30D的内部PLC(mulitprog)
- 3. 本文中的通讯周期由主站mulitprog进行设置;
- 4. 设备的eds文件由厂家提供;

#### 2.3 硬件环境

需要用到的硬件模块为:

- 1、ER30D 控制器
- 2、西门子 PLC-S7-1200
- 3、EtherCAT 转 PROFINet 网关
- 4、GSDML-V2.35-ESTUN-ERTEC200p-20220607.xml
- 5、GW\_PtoE.xml

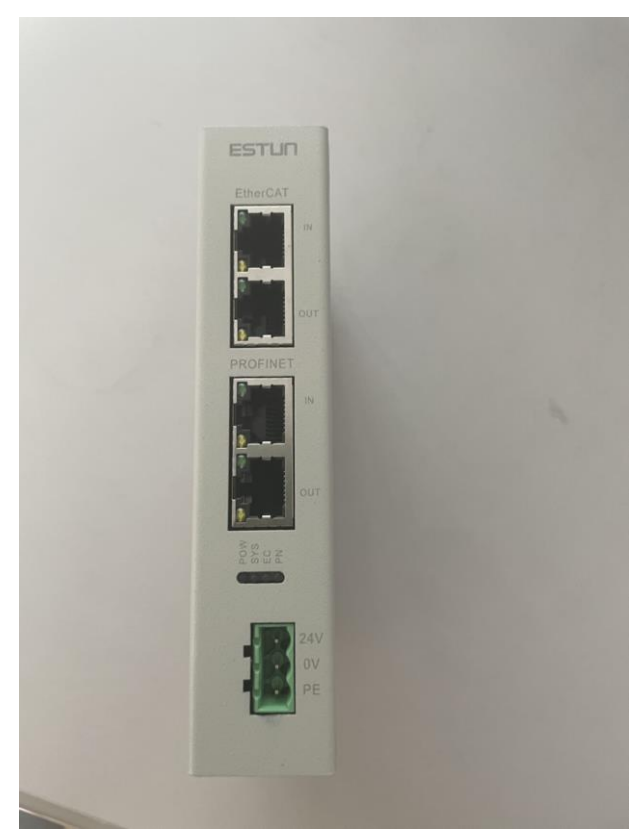

网关实物图

# 2.4 功能配置

机器人标准产品出厂时,默认只有一个网口支持 EtherCAT 功能,需要进行如下配置:

- 1、 系统配置:
  - a) 将控制器的第三个或第四个网卡从 Windows 系统移到 INtime 系统下;(假设将第三个网卡移到 INtime 系统下)
  - b) runtime 包文件配置, rtk/eclr\_config.ini 文件中相关配置, 示例如下:

| [ECAT1]              |        |
|----------------------|--------|
| EtherCATMasterEnable | = 1    |
| LinkLaverType        | = 1    |
| MasterInstance       | = 3    |
| CycleTime            | = 1000 |
| MasterPrioBase       | = 45   |
| DomMode              | = 2    |
| LicenseKey           | =      |
|                      |        |

# 第3章 网关调试说明

该部分选用硬件 PLC-S7-1200 为例,说明如何使用 EtherCAT 接口与机器人 交互数据。

## 3.1 硬件接线图

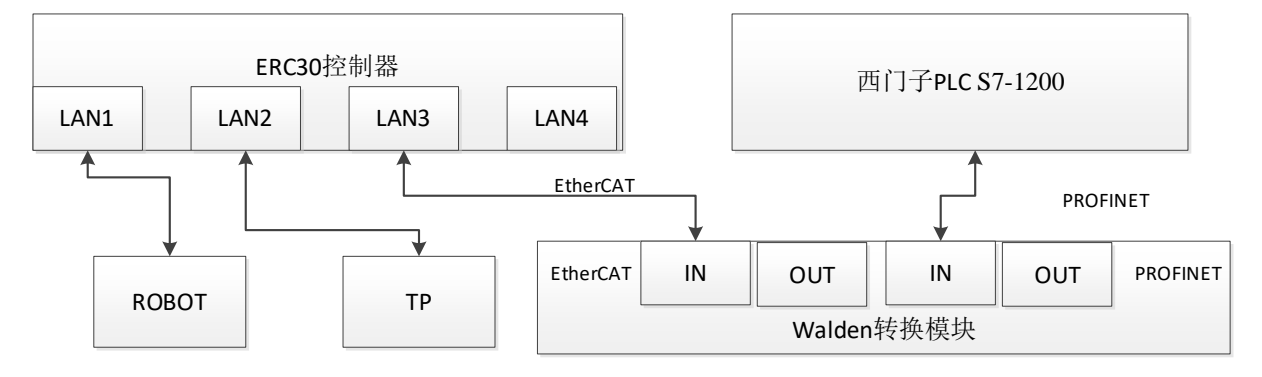

LAN1 指实物图中的 EtherCATIN 口, LAN2 指 PROFINET IN 口。EtherCAT out 口 用于串联其他扩展 EtherCAT 网关,同理 PROFINET OUT 口串联其他扩展 PROFINET 网关。

## 3.2 Multiprog 配置

| •  | 0        | Baumueller Nuernberg GmbH                      |  |
|----|----------|------------------------------------------------|--|
|    | BECK     | Beckhoff Automation GmbH & Co. KG              |  |
| •  | <b>@</b> | Copley Controls Corp.                          |  |
| •  | ssc      | ESTUN AUTOMATION TECHNOLOGY CO.,LTD            |  |
|    | •        | ESTUN_ProNet.xml                               |  |
|    | •        | GW_PtoE.xml                                    |  |
| ×. | L        | Lenze                                          |  |
| ×. | 7D       | Nanjing Solidot Electronic Technology Co., Ltd |  |
| ×. | SC       | SOFT CONTROL Co., Ltd                          |  |
|    | UIPA     | VIPA GmbH                                      |  |
| ۲. |          |                                                |  |

1、 打开 Multiprog 工程, 通过设备描述文件, 进行相关配置。

Multiprog 添加 GW\_PtoE.xml

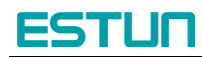

| : Et                                                                 | nerCAT C              | Configurator                     |                                               |                                        |                             |
|----------------------------------------------------------------------|-----------------------|----------------------------------|-----------------------------------------------|----------------------------------------|-----------------------------|
| Pro                                                                  | ject Exp              | plorer                           |                                               |                                        |                             |
| -                                                                    | U C                   | Q Scan Ethe                      | rCAT Network                                  |                                        |                             |
|                                                                      | 55                    |                                  |                                               |                                        |                             |
|                                                                      | 55                    | Append S                         | lave                                          |                                        |                             |
|                                                                      | 55                    | 🔍 Insert Slav                    | ve                                            |                                        |                             |
|                                                                      |                       | C Append S                       | lave (from Clip                               | board)                                 |                             |
|                                                                      |                       | 🖌 Expand A                       | II                                            |                                        |                             |
|                                                                      |                       | 🖌 Collapse /                     | All                                           |                                        |                             |
|                                                                      |                       | P Reload ES                      | SI data                                       |                                        |                             |
|                                                                      | l                     |                                  |                                               |                                        |                             |
|                                                                      |                       |                                  |                                               |                                        |                             |
| Configuration/Resource                                               |                       | General PDO Mapping Variables    | Advanced Options Init Comman                  | ds CoE Object-Dictionary               | ^                           |
| Append Slave                                                         |                       | dress<br>tation Address          | 1001 🔹                                        |                                        |                             |
| Remove Slave     Cut Slave (Including Sub Slaver)                    | Del<br>Ctrl+X         | ormation                         |                                               |                                        |                             |
| Copy Slave (This Slave only)                                         | CUITA                 | lame                             | Slave_1001 [GW-ECS256LE]                      |                                        |                             |
| Copy Slaves (Including E-Bus Sub-Sl                                  | aves) Ctrl+C          | /endor                           | Nanjing Solidot Electronic Techno             | ology Co., Ltd (0x00884443)            |                             |
| Copy Slaves (Including All Subseque<br>Append Slave (from Clipboard) | ent Slaves)<br>Ctrl+V | roduct Code                      | 0x000EC256 (967254)                           |                                        |                             |
| Insert Slave Before (from Clipboard)                                 |                       | tevision Number                  | 0x00000001 (1)                                |                                        |                             |
|                                                                      |                       | ESI File                         | C:\ProgramData\PHOENIX CONT/<br>EC4 V1.21.xml | ACT Software\MULTIPROG Express\5_50_10 | 228\_S10105\EtherCAT\ESTUN- |
|                                                                      |                       | Identification Value             | Not Used                                      |                                        |                             |
|                                                                      |                       | Ports                            |                                               |                                        |                             |
|                                                                      |                       | Α 🧉                              | Configuration/Resource                        |                                        |                             |
|                                                                      |                       | D                                | Not Available                                 |                                        |                             |
|                                                                      |                       | B (                              | Not Connected                                 |                                        |                             |
|                                                                      |                       | c ·                              | - Hot Available                               |                                        |                             |
|                                                                      |                       |                                  |                                               |                                        | ~ · ·                       |
| Ø.                                                                   | Insert EtherCA        | I Slave atter 'Configuration/R   | esource'                                      | - L ×                                  |                             |
| Filte                                                                | er                    |                                  |                                               |                                        |                             |
| Se<br>Ve                                                             | earch<br>endors       | (all vendors)                    | 1 -                                           |                                        |                             |
| Sł                                                                   | now Hidden Sla        | aves                             |                                               |                                        |                             |
| Cor                                                                  | inection              |                                  |                                               |                                        |                             |
| Ca                                                                   | onnect at             | Port B, MII                      | •                                             |                                        |                             |
| Slav                                                                 | /es                   |                                  |                                               |                                        |                             |
| Se                                                                   | elect a specific      | slave from the list and adjust   | the number of slaves.                         |                                        |                             |
|                                                                      | Baum                  | ueller Nuernberg GmbH            |                                               | ^                                      |                             |
|                                                                      | BECK<br>HOFF Beckh    | off Automation GmbH & Co. KG     |                                               |                                        |                             |
|                                                                      | Cople                 | y Controls Corp.                 |                                               |                                        |                             |
|                                                                      | T ESTUR               | AUTOMATION TECHNOLOGY            | CO.,LTD                                       |                                        |                             |
|                                                                      | •                     | ESTUN SERVO Drives               |                                               |                                        |                             |
|                                                                      | <b>V SSC</b>          | ESTUN                            |                                               |                                        |                             |
|                                                                      |                       | GW_PtoE                          | GW_PtoE                                       | 0x00030111 (196881)                    |                             |
|                                                                      | Lenze                 |                                  |                                               |                                        |                             |
|                                                                      | Nanjir                | ng Solidot Electronic Technology | Co., Ltd                                      |                                        |                             |
|                                                                      | SC SOFT               | CONTROL Co., Ltd                 |                                               | ~                                      |                             |
| N                                                                    | umber of Slave        | es 1 💌                           |                                               | OK Cancel                              |                             |

## 根据网关数量插入对应数量 GW\_PtoE.xml

随后对每一个网关进行 pdo mapping 设置,可选择 512、256、128、64 字节通讯 数据。如下图:

# ESTUN

| • |    | InputM  | apping_512By     | tes | 0x1A00   |  | • |         | Output        | Mapping_512      | Bytes | 0x1600 |  |
|---|----|---------|------------------|-----|----------|--|---|---------|---------------|------------------|-------|--------|--|
| • |    | InputMa | lapping_256Bytes |     | 0x1A01   |  | • | OutputM |               | Mapping_256Bytes |       | 0x1601 |  |
| • |    | InputM  | apping_128By     | tes | 0x1A02   |  | • |         | OutputMapping |                  | Bytes | 0x1602 |  |
| • | ✓  | InputMa | apping_64Byt     | es  | 0x1A03   |  | • | ✓       | Output        | Mapping_64B      | ytes  | 0x1603 |  |
|   | Na | me      | Index            | Bit | t Length |  |   | Na      | me            | Index            | Bit L | ength. |  |
|   | DW | ORD1    | 0x6030:01        | 32  |          |  |   | DW      | ORD1          | 0x7030:01        | 32    |        |  |
|   | DW | ORD2    | 0x6030:02        | 32  |          |  |   | DW      | ORD2          | 0x7030:02        | 32    |        |  |
|   | DW | ORD3    | 0x6030:03        | 32  |          |  |   | DW      | ORD3          | 0x7030:03        | 32    |        |  |
|   | DW | ORD4    | 0x6030:04        | 32  |          |  |   | DW      | ORD4          | 0x7030:04        | 32    |        |  |
|   | DW | ORD5    | 0x6030:05        | 32  |          |  |   | DW      | ORD5          | 0x7030:05        | 32    |        |  |
|   | DW | ORD6    | 0x6030:06        | 32  |          |  |   | DW      | ORD6          | 0x7030:06        | 32    |        |  |
|   | DW | ORD7    | 0x6030:07        | 32  |          |  |   | DW      | ORD7          | 0x7030:07        | 32    |        |  |
|   | DW | ORD8    | 0x6030:08        | 32  |          |  |   | DW      | ORD8          | 0x7030:08        | 32    |        |  |
|   | DW | ORD9    | 0x6030:09        | 32  |          |  |   | DW      | ORD9          | 0x7030:09        | 32    |        |  |

pdo mapping 设置

- GW\_PtoE.xml 模块从站 PDO 数据根据所选数据量,本文使用 64 字节为例
   子,对应类型长度为 64 个 DINT。
- 3、 新建 64 个全局变量,和 PDO 数据映射。

|                   | 名称        | // 地址         |      | 用法         | 描述 | 初値 | 保持 | PDD |
|-------------------|-----------|---------------|------|------------|----|----|----|-----|
| iguration : eLLK  | GoPathReg | 1             | INT  | VAR GLOBAL |    |    |    |     |
| Tasks             | ⊟ GW256   |               |      |            |    | II |    |     |
| Global_Variables  | PnIn00    | %MD3.13000000 | DINT | VAR GLOBAL |    |    |    |     |
| IO_Configuration* | PnIn01    | %MD3.13000004 | DINT | VAR GLOBAL |    |    |    |     |
|                   | PnIn02    | %MD3.13000008 | DINT | VAR_GLOBAL |    |    |    |     |
|                   | PnIn03    | %MD3.13000012 | DINT | VAR_GLOBAL |    |    |    |     |
|                   | PnIn04    | %MD3.13000016 | DINT | VAR_GLOBAL |    |    |    |     |
|                   | PnIn05    | %MD3.13000020 | DINT | VAR_GLOBAL |    |    |    |     |
|                   | PnIn06    | %MD3.13000024 | DINT | VAR_GLOBAL |    |    |    |     |
|                   | PnIn07    | %MD3.13000028 | DINT | VAR_GLOBAL |    |    |    |     |
|                   | PnIn08    | %MD3.13000032 | DINT | VAR_GLOBAL |    |    |    |     |
|                   | PnIn09    | %MD3.13000036 | DINT | VAR_GLOBAL |    |    |    |     |
|                   | PnIn0a    | %MD3.13000040 | DINT | VAR_GLOBAL |    |    |    |     |
|                   | PnIn0b    | %MD3.13000044 | DINT | VAR_GLOBAL |    |    |    |     |
|                   | PnIn0c    | %MD3.13000048 | DINT | VAR_GLOBAL |    |    |    |     |
|                   | PnIn0d    | %MD3.13000052 | DINT | VAR_GLOBAL |    |    |    |     |
|                   | PnIn0e    | %MD3.13000056 | DINT | VAR_GLOBAL |    |    |    |     |
|                   | PnIn0f    | %MD3.13000060 | DINT | VAR_GLOBAL |    |    |    |     |
|                   | PnIn10    | %MD3.13000064 | DINT | VAR_GLOBAL |    |    |    |     |
|                   | Pnin11    | %MD3.13000068 | DINT | VAR_GLOBAL |    |    |    |     |
|                   | PnIn12    | %MD3.13000072 | DINT | VAR_GLOBAL |    |    |    |     |
|                   | PnIn13    | %MD3.13000076 | DINT | VAR_GLOBAL |    |    |    |     |
|                   | PnIn14    | %MD3.13000080 | DINT | VAR_GLOBAL |    |    |    |     |
|                   | PnIn15    | %MD3.13000084 | DINT | VAR_GLOBAL |    |    |    |     |
|                   | PnIn16    | %MD3.13000088 | DINT | VAR_GLOBAL |    |    |    |     |
|                   | PnIn17    | %MD3.13000092 | DINT | VAR_GLOBAL |    |    |    |     |
|                   | PnIn18    | %MD3.13000096 | DINT | VAR_GLOBAL |    |    |    |     |
|                   | PnIn19    | %MD3.13000100 | DINT | VAR_GLOBAL |    |    |    |     |
|                   | PnIn1a    | %MD3.13000104 | DINT | VAR_GLOBAL |    |    |    |     |
|                   | PnIn1b    | %MD3.13000108 | DINT | VAR_GLOBAL |    |    |    |     |
|                   | PnIn1c    | %MD3.13000112 | DINT | VAR_GLOBAL |    |    |    |     |
|                   | PnIn1d    | %MD3.13000116 | DINT | VAR_GLOBAL |    |    |    |     |
|                   | Pnin1e    | %MD3.13000120 | DINT | VAR_GLOBAL |    |    |    |     |
|                   | PnIn1f    | %MD3.13000124 | DINT | VAR_GLOBAL |    |    |    |     |
|                   | PnIn20    | %MD3.13000128 | DINT | VAR GLOBAL |    |    |    |     |

先点击 Variables Mapping 中刚新建的全局变量,再双击右边 Configuration/Resource 中需要映射的模块变量。将所有新建全局变量重复上述操作,即可完成多有变量的映射。

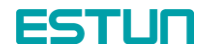

| EtherCAT Variables Mapping                                                                                                    | ₹ ▼                                                                                                    |
|----------------------------------------------------------------------------------------------------|----------------------------------------------------------------------------------------------------|
| Variables Mapping                                                                                                    |                                                                                                    |
| Configuration/Resource/In12 (DINT)<br>Configuration/Resource/In13 (DINT)<br>Configuration/Resource/In14 (DINT)<br>Configuration/Resource/In15 (DINT)<br>Configuration/Resource/In16 (DINT)<br>Configuration/Resource/In18 (DINT)<br>Configuration/Resource/In19 (DINT)<br>Configuration/Resource/In21 (DINT)<br>Configuration/Resource/In21 (DINT) | Configuration/Resource     IN: Slave_1001 [GW_PtoE].InputMapping_64Bytes.DWORD1 (DINT)     IN: Slave_1001 [GW_PtoE].InputMapping_64Bytes.DWORD2 (DINT)     IN: Slave_1001 [GW_PtoE].InputMapping_64Bytes.DWORD3 (DINT)     IN: Slave_1001 [GW_PtoE].InputMapping_64Bytes.DWORD5 (DINT)     IN: Slave_1001 [GW_PtoE].InputMapping_64Bytes.DWORD6 (DINT)     IN: Slave_1001 [GW_PtoE].InputMapping_64Bytes.DWORD7 (DINT)     IN: Slave_1001 [GW_PtoE].InputMapping_64Bytes.DWORD7 (DINT)     IN: Slave_1001 [GW_PtoE].InputMapping_64Bytes.DWORD7 (DINT)     IN: Slave_1001 [GW_PtoE].InputMapping_64Bytes.DWORD8 (DINT)     IN: Slave_1001 [GW_PtoE].InputMapping_64Bytes.DWORD8 (DINT)     IN: Slave_1001 [GW_PtoE].InputMapping_64Bytes.DWORD9 (DINT)     IN: Slave_1001 [GW_PtoE].InputMapping_64Bytes.DWORD9 (DINT)     IN: Slave_1001 [GW_PtoE].InputMapping_FtoE]     IND Slave_1001 [GW_PtoE].InputMapping_FtoE]     IND Slave_1001 [GW_PtoE].InputMapping_FtoE]     IND Slave_1001 [GW_PtoE].InputMapping_FtoE]     IND Slave_1001 [GW_PtoE].Input |
| Task Mapping                                                                                                    |                                                                                                    |
| Resource 'Configuration/Resource (IN)': <default></default>                                                                                                    | •                                                                                                    |
| Resource 'Configuration/Resource (OUT)': <pre><default></default></pre>                                                                                                    | -                                                                                                    |
| Memory Mapping<br>V/O Channel<br>Shared Memory<br>Input: 1300000<br>Output: 13002000                                                                                                    |                                                                                                    |

#### 开始数据映射

4、 模块从站的 pdo 数据即是 PROFINET 传输的数据,用户自主编写代码实现相应功能(User Control Task 或新建一个 Task);例如,将接收到的数据赋值给发送数据并进行回复,过程如下图

```
1
2 ECAT_GET_SLAVESTATE_1 (ENABLE:=TRUE, ADDR:=WORD#0);
3 SLAVESTATE_DONE:=ECAT_GET_SLAVESTATE_1.DONE;
4 SLAVESTATE_BUSY:=ECAT_GET_SLAVESTATE_1.BUSY;
5 SLAVESTATE_ERROR:=ECAT_GET_SLAVESTATE_1.ERROR;
6 SLAVESTATE_STATUS:=ECAT_GET_SLAVESTATE_1.STATE;
7
8 Demo_ER_SIM_IO_1();
9
10
11 IF Bool_out THEN
12 tmp_Out.X0 := TRUE;
13 ELSE
14 tmp_Out.X0 := FALSE;
15 END_IF;
16 OUTO:= DWORD_TO_DINT(tmp_Out);
17
18
1
9
20 tmp_In:=DINT_TO_DWORD(In0);
21 Bool_in:=tmp_In.X0;
22
3 OUT1:= DINT#1;
24
25
```

#### Multiprog 端通讯程序

5、 将调试好的工程下载到控制器,可通过监控数据观测是否正常通信。
 注意:

LAN3 网口作为 ECAT 通信时,系统不会检测通信断开状态,编写程序是可以调用 ECAT\_GET\_SLAVESTATE 功能块判断连接状态,当 op 时返回 8,异常时可在 PLC 中定义报。

| 名称                      | 描述 |
|-------------------------|----|
| = ECAT_ACK_SLAVEERROR   |    |
| ECAT_GET_MASTERNETSTATE |    |
| ECAT_GET_MASTERSTATE    |    |
| ECAT_GET_SLAVEERROR     |    |
| ECAT_GET_SLAVESTATE     |    |
| ECAT_GET_WCSTATE        |    |
| ECAT_SDO_READ           |    |
| ECAT_SDO_WRITE          |    |
| ECAT_SET_MASTERSTATE    |    |
| ECAT_SET_SLAVESTATE     |    |
|                         |    |

# 3.3 西门子 PLC 配置

- 1、打开西门子的博图软件(本文以 V17 例子),新建工程,添加设备,用户 可根据需要选择对应的 PLC 型号和版本号。
- 2、连接 PLC,本项目采用网口直接连接笔记本。 IP 根据用户自己拟定。
- 3、添加设设备

在博图软件的工具栏中找到设置选项,找到管理通用站描述文件,加载我们需要的 GSDML-V2.35-ESTUN-ERTEC200p-20220607.xml 文件,勾选并安装。

| ❣ 设置(S)                        |                  |                |                      |     |          |
|--------------------------------|------------------|----------------|----------------------|-----|----------|
| 支持包(P)                         |                  |                |                      |     |          |
| 管理通用站描述文件(GSD) (D)             |                  |                |                      |     |          |
| 启动 Automation License Manag    | jer(A)           |                |                      |     |          |
| 🦉 显示参考文本(W)                    |                  |                |                      |     |          |
| 🛄 全局库(G)                       | •                |                |                      |     |          |
| 管理通用站描述文件                      |                  |                |                      |     | ×        |
| <b>已安装的 GSD</b> 项目中的 GSI       | D                |                |                      |     |          |
| 源路径:    C:\Users\Administrato  | or\Desktop\plcte | estlsimes64lte | st01\AdditionalFiles | GSD |          |
| 导入路径的内容                        |                  |                |                      |     |          |
| □ 文件                           | 版本               | 语言             | 状态                   | 信   | 息        |
| gsdml-v2.35-estun-ertec200p-20 | V2.35            | 英语             | 已经安装                 | Т   | OK_DevId |
|                                |                  |                |                      |     |          |
|                                |                  |                |                      |     |          |
|                                |                  |                |                      |     |          |
|                                |                  |                |                      |     |          |
|                                |                  |                |                      |     |          |
|                                |                  |                |                      |     |          |
|                                |                  |                |                      |     |          |
| <                              | III              |                |                      |     | >        |
|                                |                  |                | 删除                   | 安装  | 取消       |
|                                |                  |                |                      |     |          |

5. 安装设备文件成功后,重启博图软件,开始添加设备,在网络视图中找

到对应的设备,如下图中,其他以太网设备 ->PROFINETIO->GateWay->ESTUN->GATEWAY->GW-PE->Standard,PN\_IO,添加完成后,连接网关和 PLC 之间的网络线。 test01 > 设备和网络 \_ **= =** × 🛃 拓扑视图 🚽 网络视图 📑 设备视图 选项 💦 网络 🔡 连接 🖽 连接 🔽 🗒 📲 🖽 🛄 🔍 ± ^ ▼ 目录 <捜索> init i 🖌 过滤 配置文件 全部> -PLC\_1 CPU 1214C GW-PE Standard, PN IO ▶ 1 控制器 PLC\_1 🕨 🛅 НМІ ▶ <u>वि</u> PC 系统 ▶ <u>वि</u> 驱动器和起动器 PN/IE\_1 🕨 🛅 供电与配电 ▶ 🛅 现场设备 ▲ 其它现场设备 ▶ 🛅 其它以太网设备 PROFINET IO
 Drives Encoders 🕶 📊 Gateway ESTUN - GATE WAY Hilscher Gesellschaft für Systemautomation mbH Moxa Inc. ▶ 🛅 SIEMENS AG > 100% I/O à . **-**6. 选择网关对应的通讯数据,由于本文采用的时 64 字节,所以这里也采用 64 字节的输入输出,双击 GW-PE 模块,进行设置,如下图: 设备概览

| - ₩ 模块       | <br>机架 | 插槽   | Ⅰ地址   | Q 地址 | 类型    | ✓ 目录              |
|--------------|--------|------|-------|------|-------|-------------------|
| ▼ GW-PE      | 0      | 0    |       |      | Stand | <搜索>              |
| ► PN-IO      | 0      | 0 X1 |       |      | GW-PE | ☑ 试虑              |
| 64 bytes I_1 | 0      | 1    | 68131 |      | 64 by |                   |
| 64 bytes O_1 | 0      | 2    |       | 265  | 64 by | 128 bytes 1       |
|              | 0      | 3    |       |      |       | 120 bytes 1       |
|              | 0      | 4    |       |      |       | 128 bytes O       |
|              | 0      | 5    |       |      |       | 64 bytes I        |
|              | 0      | 6    |       |      |       | 64 bytes O        |
|              | 0      | -    |       |      |       | 256 bytes I       |
|              | 0      | /    |       |      |       | 256 bytes O       |
|              | 0      | 8    |       |      |       | 512 bytes I       |
|              |        |      |       |      |       | 512 bytes O       |
|              |        |      |       |      |       | ▼ <u>〕</u> 前端模块   |
|              |        |      |       |      |       | 🛨 🚺 GW-PE         |
|              |        |      |       |      |       | 📗 Standard, PN_IO |
|              |        |      |       |      |       |                   |

7. 随后我们开始分配模块的 IP 地址和名称,如下图所示:

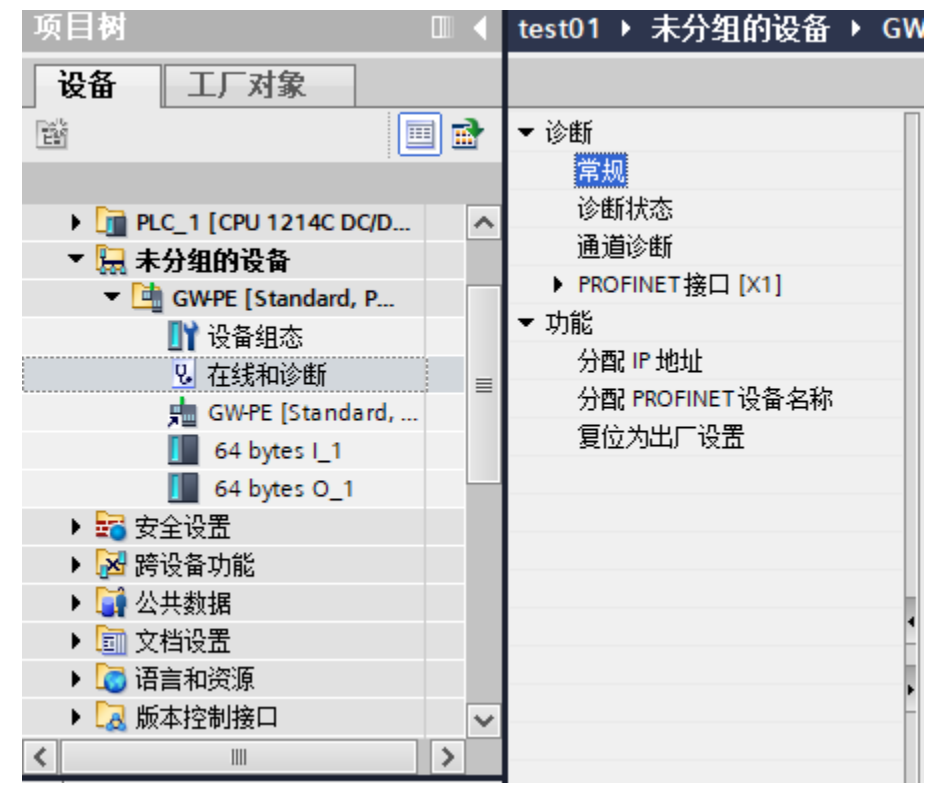

8. 等上述步骤完成之后,可以编写 PLC 程序,方便和 ECAT 端通讯。本 文使用了两个信号,对应 Multiprog 中的两个信号,进行收发测试,用 户可自定义程序进行使用,结果如下:

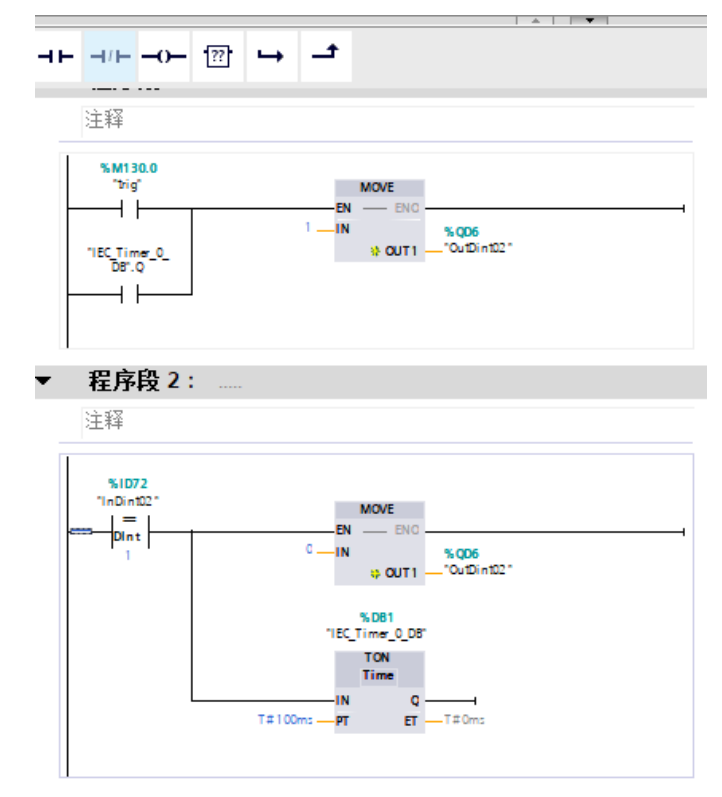

PLC 程序示例